# Creating Custom Pages with Visual Form Editor

KYTC examples

Mark.Faulhaber@ky.gov

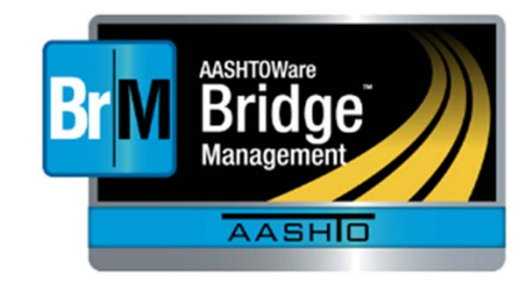

# Good Advice:

- Don't plan on using any grids.
- Always start with a picture of what you want to see.
- Find your data first.
- Use groups to help keep things together
- Take the defaults, then fiddle with sizes and position
- A little json goes a long way.
- It's not hard. But it is tedious.

#### Start with a picture...

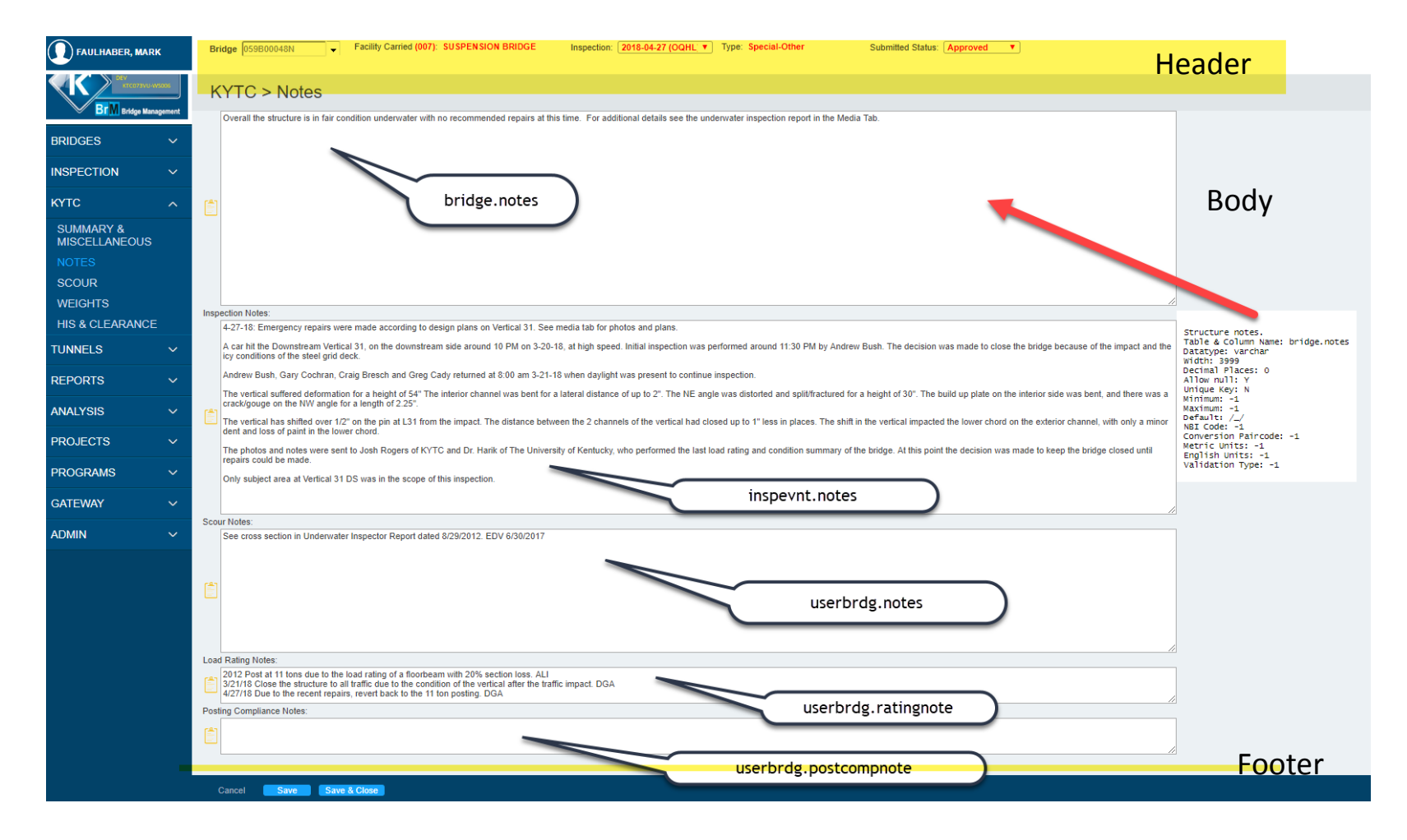

# It helps to start by copying something that works.

| Admin > General Config > Visual Form                                                                                    | Editor                                                                                                    |              |
|----------------------------------------------------------------------------------------------------|----------------------------------------------------------------------------------------------------|--------------|
| Task Selection       Select a Tab and Task to Begin       Tab Name:       KYTC.       New Tab       New Task       Copy | Form Elements       Group Box     Custom Control       Preader Box     Text Box       Proofer Box     Text Box (Parameter)       Text Label     Cancel Button                                                                                                    | Butt<br>Dele |
| AToolbox<br>Load Rating Notes (000):                                                                                    | Copy Task                                                                                                    | X            |
| Posting Compliance Note text PostingCompNote Text Cancel Save Save & Close                                              | Copy Task - Notes         Tab:       KYTC         Name:       Copy of Notes         Label:       Copy of Notes         Parent:       None         Visible:       Image: Code Module:         Code Module:       Image: Code Module:         Tooltip:       Image: Concelee |              |
|                                                                                                    | 5                                                                                                    |              |

# The minimum number of groups

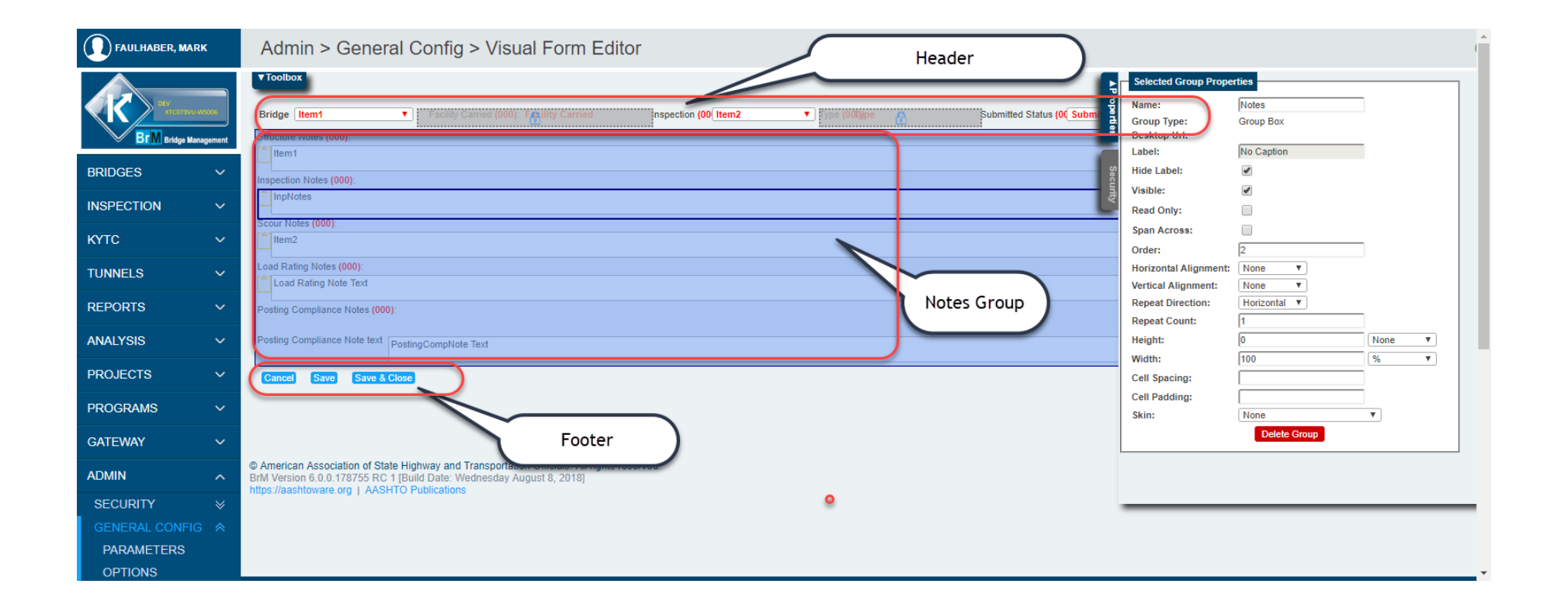

# If you create a new task

| Admin > General Config > Visual F                                                                                                    | orm Editor                                                                                      |                                                                                                    |                                                         |
|----------------------------------------------------------------------------------------------------|-------------------------------------------------------------------------------------------------|----------------------------------------------------------------------------------------------------|---------------------------------------------------------|
| Task Selection         Select a Tab and Task to Begin         Tab Name:       KYTC         New Tab       New Task                                                      | Copy Task                                                                                       |                                                                                                    |                                                         |
| Save Form Changes Toggle Outlines                                                                                                    | Add New Task                                                                                    |                                                                                                    |                                                         |
| ▲ Toolbox                                                                                                    | New Task<br>Name:<br>Label:<br>Parent:<br>Asset Type:<br>Visible:<br>Read Only:<br>Code Module: | Demo of Notes<br>Notes Demo<br>None<br>None/Bridge<br>None<br>None<br>this is a demo version of the NOTES | Parent lets you<br>put groups in<br>groups              |
| © American Association of State Highway and Transportation<br>BrM Version 6.0.0.178755 RC 1 [Build Date: Wednesday Aug<br>https://aashtoware.org   AASHTO Publications |                                                                                                 | 5 Save Task Cancel                                                                                        | asset type makes<br>bridge/tunnel<br>controls available |

### New, empty page

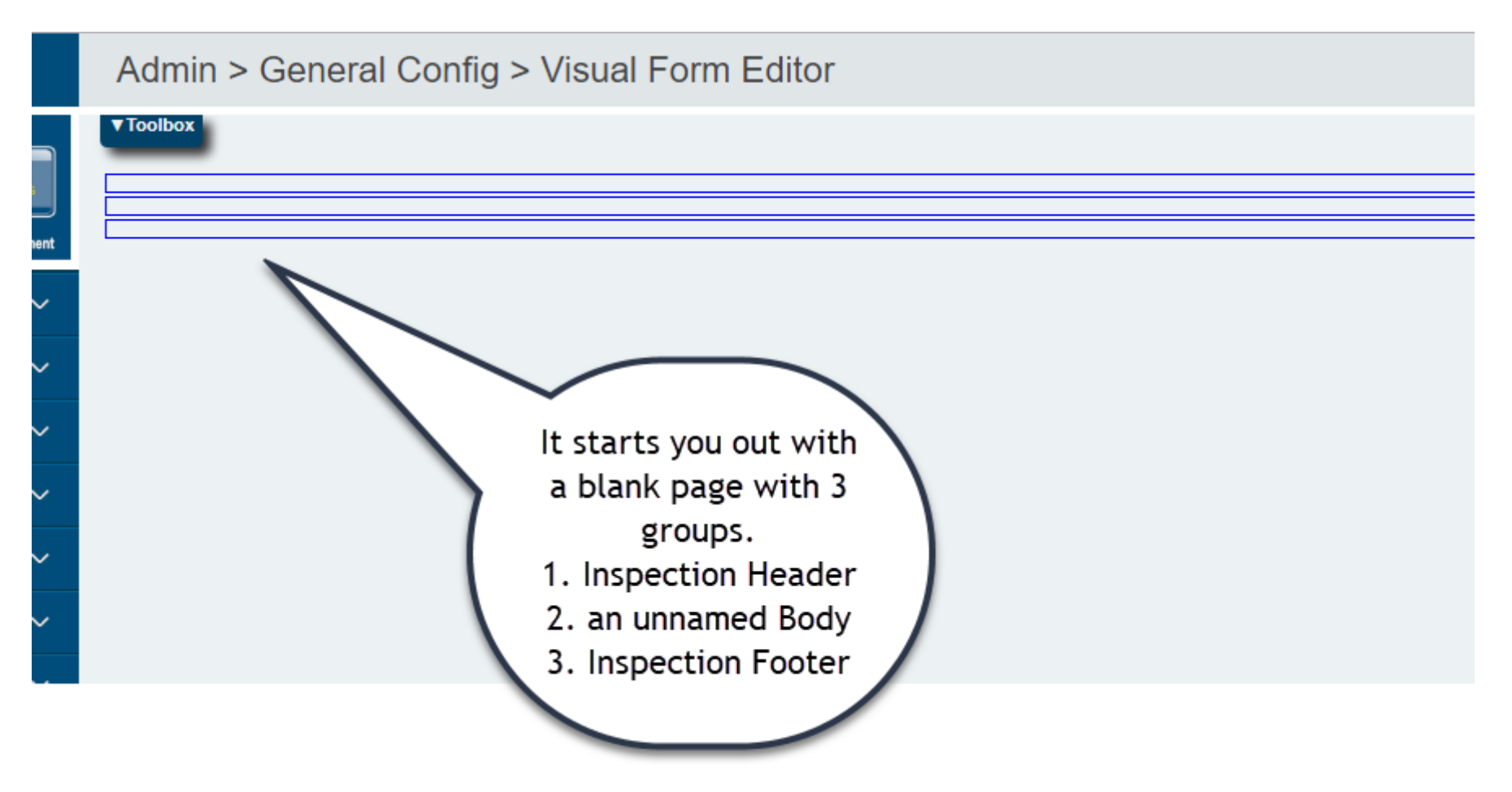

### Let's add some controls to the header

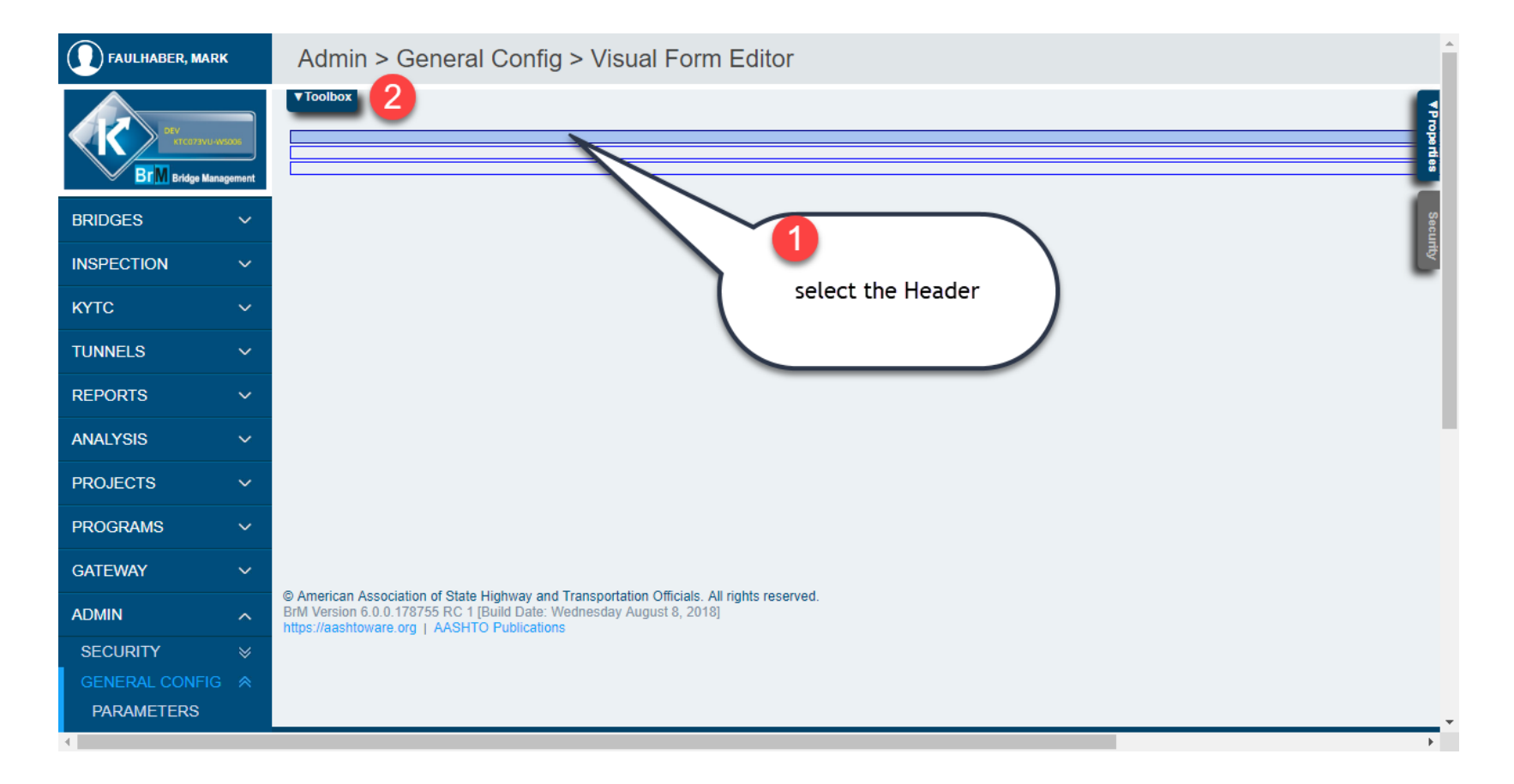

# Bridge selector control comes first

| FAULHABER, MARK                                | Admin > General Config > Visual Form Editor                                                                                         |                              |                                                                              | ,                                                                                                    | ^      |
|------------------------------------------------|----------------------------------------------------------------------------------------------------|------------------------------|------------------------------------------------------------------------------|----------------------------------------------------------------------------------------------------|--------|
| Sty<br>Prestact water<br>BTM Bridge Management | Task Selection     Form Elements       Select a Tab and Task to Begin     2       Tab Name:     KYTC       Tasks:     Demo of Notes | Structure Units Selector     | Selected Control Pro Name: Label: Tooltip Label: Order:                      | perties Item1 Bridge Bridge 5                                                                                                    |        |
| BRIDGES ~<br>INSPECTION ~<br>KYTC ~            | New Tab     New Task     Copy Task       Save Form Changes     Toggle Outlines                                                      | Asset Selector V Add Element | Default Value:<br>Postback Event ID:<br>Control GUI ID:<br>Show Label Colon: | insp_bridge_sel_changer                                                                                                    |        |
| TUNNELS ~<br>REPORTS ~<br>ANALYSIS ~           |                                                                                                    |                              | Show NBI Code:<br>Visible:<br>Read Only:<br>Bold Label:<br>Bold Value:       |                                                                                                    |        |
| PROJECTS ~<br>PROGRAMS ~<br>GATEWAY ~          |                                                                                                    |                              | Label Color:<br>Value Color:<br>Field Width:<br>Label Width:                 | None         V           None         V           100         px         V           50         px         V           Delete Control         6 |        |
|                                                | Not secure   ktc073vu-ws006/BrM6/Admin/FormEditor.aspx?PON_NAV_TAB_                                                                 | GD=1349E9804435428C8D        | 4D81E70543D                                                                  | 985&PON_NAV_TASK_GD=26D9                                                                                                    | 60E611 |
|                                                | Admin > General Config > Visual Form I                                                                                              | Editor                       |                                                                              |                                                                                                    |        |
| K                                              | DEV<br>NTC073VU-W5006     Bridge Item1       M Bridge Management                                                                    |                              |                                                                              |                                                                                                    |        |
| BRIDGES                                        | $\sim$                                                                                                    |                              |                                                                              |                                                                                                    |        |

### Next Facility Carried

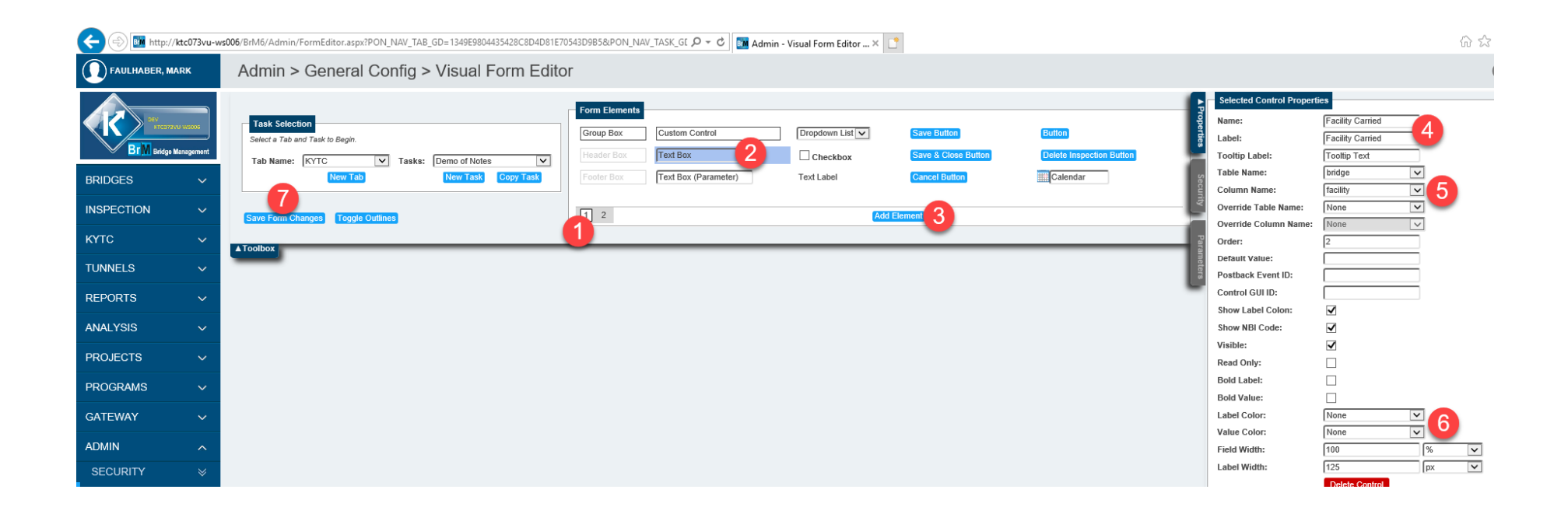

# Add Inspection Selector

| Admin > General Config > Visual Form Edito                                                                                                    | r                                                                                          |                                                                  |                                                                                 |                                              |                                                                                                    |                                                         |
|----------------------------------------------------------------------------------------------------|--------------------------------------------------------------------------------------------|------------------------------------------------------------------|---------------------------------------------------------------------------------|----------------------------------------------|----------------------------------------------------------------------------------------------------|---------------------------------------------------------|
| Task Selection         Select a Tab and Task to Begin.         Tab Name:       KYTC         New Tab       New Task         Copy Task         Save Force       Toggle Outlines | Form Elements       Metric • English       Noles Control       Work Candidate Grid       1 | Bridge Selector V<br>Inspection Selector V<br>Roadway Selector V | Structure Units Selector  Inspection Schedule Table Asset Selector  Add Element | Multi Asset Status V<br>Component Selector V | Selected Control Pro<br>Name:<br>Label:<br>Tooltip Label:<br>Order:<br>Default Value:<br>Postback Event ID:                                                                    | Insp_date_sel_changed                                   |
| A Toolbox                                                                                                    |                                                                                            |                                                                  | 3                                                                               |                                              | Control GUI ID:<br>Show Label Colon:<br>Show NBI Code:<br>Visible:<br>Read Only:<br>Bold Label:<br>Bold Value:<br>Label Color:<br>Value Color:<br>Field Width:<br>Label Width: | ✓<br>✓<br>✓<br>□<br>□<br>None ▼ 5<br>100 % ▼<br>80 px ▼ |

## Inspection Type

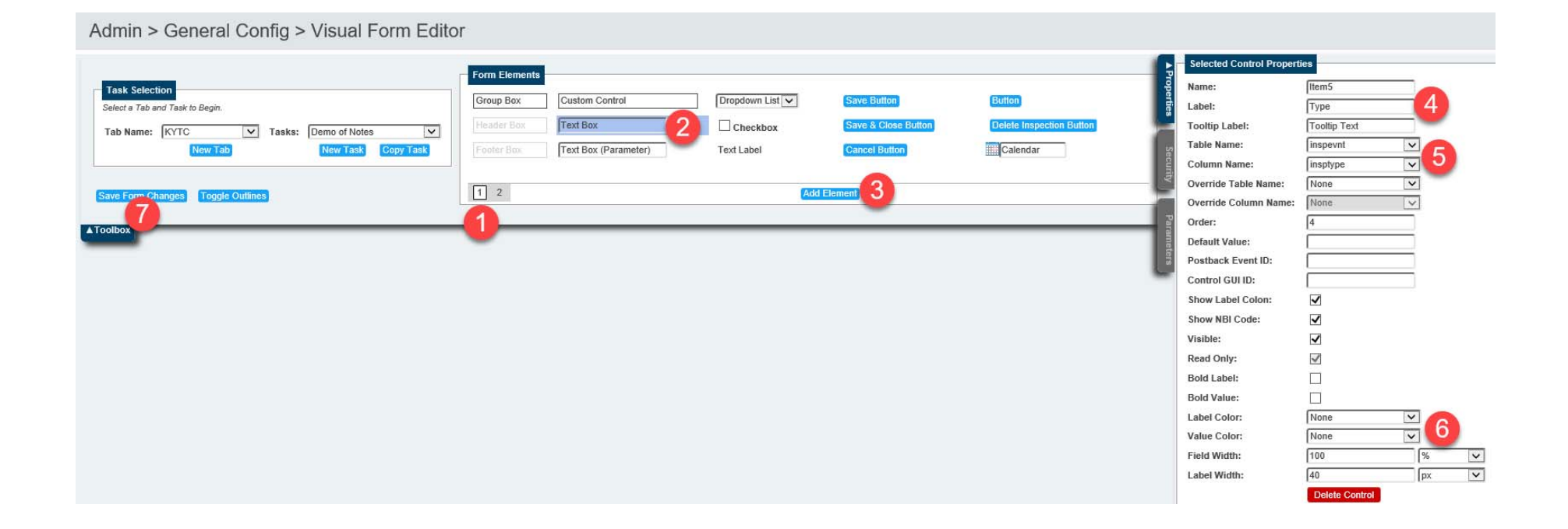

# Add Inspection Status as a Parameter text box

| Admin > General Config > Visual Form Edito | r             |                      |               |                     |                          |                         |                |        |
|--------------------------------------------|---------------|----------------------|---------------|---------------------|--------------------------|-------------------------|----------------|--------|
|                                            | Form Elements |                      |               |                     |                          | Selected Control Proper | ties           |        |
| Task Selection                             | Come Day      | Quarters Quarters    | December 11-1 |                     |                          | Name:                   | Item6          |        |
| Select a Tab and Task to Begin.            | Group Box     | Custom Control       |               | Save Button         | Button                   | E Label:                | Status         | 3      |
| Tab Name: KYTC 🔽 Tasks: Demo of Notes 🔍    | Header Box    | Text Box             | Checkbox      | Save & Close Button | Delete Inspection Button | Tooltip Label:          | Tooltip Text   |        |
| New Tab New Task Copy Task                 | Footer Box    | Text Box (Parameter) | Text Label    | Cancel Button       | Calendar                 | Table Name:             | inspevnt       |        |
|                                            |               |                      |               |                     |                          | Column Name:            | inspstat       | 4      |
| Save Form Changes Toggle Outlines          | 1 2           |                      | Add I         | Element             |                          | Override Table Name:    | None           | ~      |
|                                            |               |                      |               | 4                   |                          | Override Column Name:   | None           |        |
| ▲Toolbox                                   |               |                      |               |                     |                          | Default Value:          | 3              |        |
| _                                          |               |                      |               |                     |                          | Postback Event ID:      |                |        |
|                                            |               |                      |               |                     |                          | Control GUI ID:         |                |        |
|                                            |               |                      |               |                     |                          | Show Label Colon:       |                |        |
|                                            |               |                      |               |                     |                          | Show NBI Code:          | ✓              |        |
|                                            |               |                      |               |                     |                          | Visible:                | ~              |        |
|                                            |               |                      |               |                     |                          | Read Only:              |                |        |
|                                            |               |                      |               |                     |                          | Bold Label:             |                |        |
|                                            |               |                      |               |                     |                          | Bold Value:             |                |        |
|                                            |               |                      |               |                     |                          | Label Color:            | None           |        |
|                                            |               |                      |               |                     |                          | Value Color:            | None           | $\neg$ |
|                                            |               |                      |               |                     |                          | Field Width:            | 100            | px N   |
|                                            |               |                      |               |                     |                          | Label Width:            | 100            | px 💽   |
|                                            |               |                      |               |                     |                          |                         | Delete Control |        |

# Let's see what we have at this point.

| 50                            | Image: http://ktc073vu-ws006/BrM6/Admin/FormEditor.aspx?PON_NAV_TAB_GD=1349E9804435428C8D4                                                    | D81E70543D9B5&PON_NAV_TASK_GE 🔎 👻 | 🖒 📴 Admin - Visual Form Editor 🛪 📑 |            |                                                | 6                                            |
|-------------------------------|----------------------------------------------------------------------------------------------------|-----------------------------------|------------------------------------|------------|------------------------------------------------|----------------------------------------------|
|                               | AULHABER, MARK Admin > General Config > Visual Form E                                                                                         | ditor                             |                                    |            |                                                |                                              |
| K                             | Bridge Item 1 Facility Carried (000): [Facility Carried Inspection                                                                            | n (000) [tem3 V Eype (000) 15     | Status (000): [Item6 V]            |            | Name:<br>Group Type:<br>Desktop Url:<br>Label: | ies<br>No Caption<br>Group Box<br>No Caption |
| BRIDGES                       | es v                                                                                                    |                                   |                                    |            | Hide Label:                                    |                                              |
| INSPECT                       | CTION V                                                                                                    |                                   |                                    |            | Read Only:                                     |                                              |
| күтс                          | ~                                                                                                    |                                   |                                    |            | Span Across:                                   |                                              |
|                               |                                                                                                    |                                   |                                    |            | Order:<br>Horizontal Alignment:                | 2                                            |
| REPORTS<br>ANALYSI<br>PROJECT | RT 006/BrM6/inspection/form.aspx?PON_NAV_TAB_GD=42861589A8251145E053102A17AC73<br>(SI<br>Bridge 059B00048N  Facility Carried (007): SUSPENSIO | 63&PON_NAV_TASK_GD=; P + C        | M KYTC - Demo of Notes Page × 📑    | V Type: FC | Status: L                                      | ocked 🔽                                      |
| PROGRA                        | KYTC > Notes Demo                                                                                                    | •                                 |                                    |            |                                                | - <b>N</b> -                                 |
|                               |                                                                                                    |                                   |                                    |            |                                                |                                              |

# Now, let's do the Notes group:

| Admin > General Config > Visual Form Editor                                          |              |                       | Where'd my |  |
|--------------------------------------------------------------------------------------|--------------|-----------------------|------------|--|
| Toolbox Bridge Item1 Facility Carried (000): Facility Carried Inspection (000) Item3 | V Type (000) | Status (000): Item6 🔽 | boxes go?  |  |

#### Admin > General Config > Visual Form Editor

| Task Selection         Select a Tab and Task to Begin.         Tab Name:       KYTC         New Tab       New Task         Copy Task | Form Elements<br>Group Box<br>Header Box<br>Footer Box | Custom Control<br>Text Box<br>Text Box (Parameter) | Dropdown List 🔽 | Save Button<br>Save & Close Button<br>Cancel Button | Button<br>Delete Inspection Button |
|----------------------------------------------------------------------------------------------------|--------------------------------------------------------|----------------------------------------------------|-----------------|-----------------------------------------------------|------------------------------------|
| Save Form Changes Toggle Outline                                                                                                    | 1 2                                                    |                                                    | Add             | Element                                             |                                    |

# Select the group you want to add the notes to

| al ounie) vermies on nearonables ou file a file a file a proposition of file a file a | 10 vv vv s |
|----------------------------------------------------------------------------------------------------|------------|
| Admin > General Config > Visual Form Editor                                                                                                    | 0          |
| Toolbox 3                                                                                                    |            |
| Bridge [Item1 V Facility Carried (000): Facility Carried nspection (000) [Item3 V Fige (0.00) and a status (000): [Item6 V Group Type: Group Box 2                                                                                                    |            |
| Desktop Uri: Desktop Uri: Label: No Caption                                                                                                    |            |
| Hide Label:                                                                                                    |            |
| Visible:                                                                                                    |            |

# Add all of the Notes fields you need

| Admin > General Config > Visual Form Editor                                                                                                    | No changes to save!                                                                                                    |                                                   |                                                                                                    |                                                                                                    |
|----------------------------------------------------------------------------------------------------|----------------------------------------------------------------------------------------------------|---------------------------------------------------|----------------------------------------------------------------------------------------------------|----------------------------------------------------------------------------------------------------|
| Task Selection         Select a Tab and Task to Begin.         Tab Name:       KYTC         New Tab       New Task         New Tab       New Task         Save Form Changes       Toggle Outlines         Toolbo.       Toolbo. | Imments         etric • English         Control       2         Inspection Selector •       Inspection Schedule Table         Candidate Grid       Roadway Selector •         Add Element       3 | Multi Asset Status  Component Selector  Parameter | Selected Control Properti<br>Name:<br>Label:<br>Tooltip Label:<br>Table Name:<br>Column Name:<br>Override Table Name:<br>Override Table Name:<br>Override Column Name:<br>Order:<br>Default Value:<br>Poetback Event ID: | Posting Compliance Note<br>Posting Compliance Note<br>Not Applicable<br>userbrdg v<br>postcompnote v<br>None v<br>11<br>Notes |
| Bridge.Notes<br>Inspevnt.Notes<br>Userbrdg.Notes<br>Userbrdg.RatingNote<br>Userbrdg.PostCompNote                                                                                                    |                                                                                                    |                                                   | Postback Event ID:<br>Control GUI ID:<br>Show Label Colon:<br>Show NBI Code:<br>Visible:<br>Read Only:<br>Bold Label:<br>Bold Value:<br>Label Color:<br>Value Color:<br>Field Width:<br>Label Width:                     |                                                                                                    |

#### Let's see how we've done

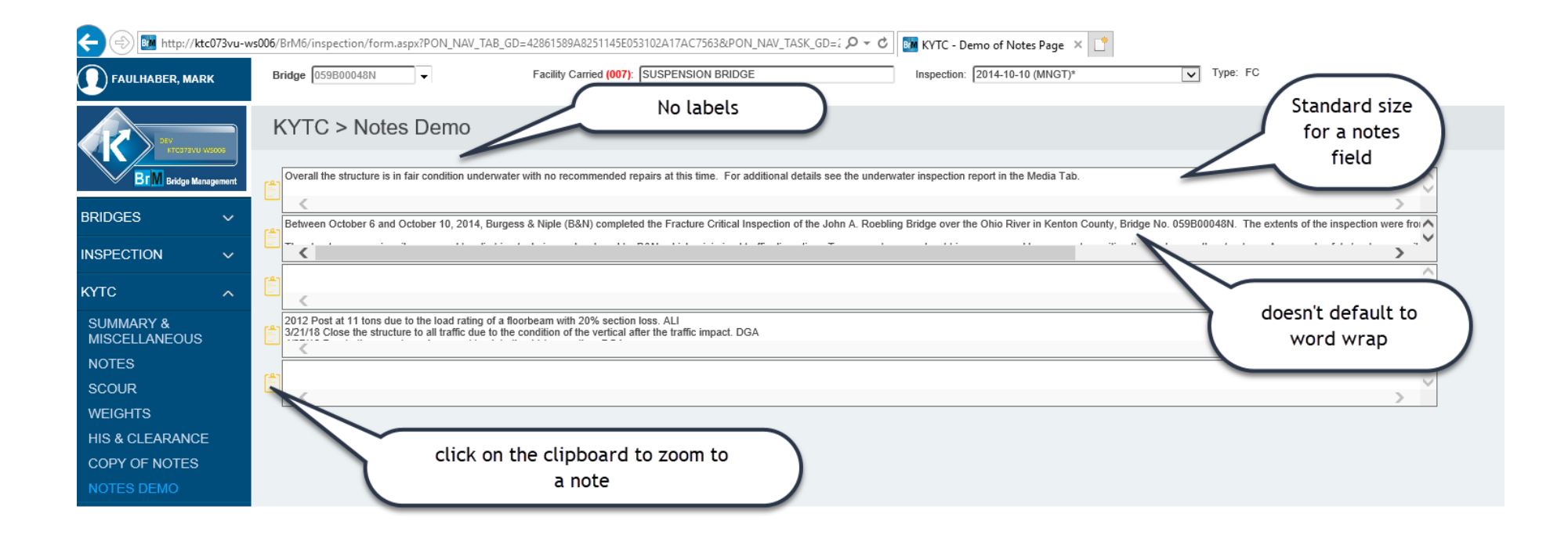

### Zoom to Note box is a nice feature

| TC > Notes Demo                              |                                          |                                                                                                    |                                                                                                    |                                                                        |
|----------------------------------------------|------------------------------------------|----------------------------------------------------------------------------------------------------|----------------------------------------------------------------------------------------------------|------------------------------------------------------------------------|
|                                              |                                          |                                                                                                    |                                                                                                    |                                                                        |
| verall the structure is in fair condition un | derwater with no recommended repair      | s at this time. For additional details se                                                                          | ee the underwater inspection report in the Media Tab.                                                                                           |                                                                        |
| <                                            |                                          |                                                                                                    |                                                                                                    | word wraped                                                            |
| 27-18: Emergency repairs were made a         | coording to design plans on vehical 3    | See media tab for photos and plans                                                                                 |                                                                                                    | 1                                                                      |
| <                                            |                                          |                                                                                                    |                                                                                                    |                                                                        |
| ,                                            |                                          |                                                                                                    | /                                                                                                    |                                                                        |
| 12 Post at 11 tons due to the load rating    | of a floorbeam with 20% section los      | 🜌 Notes Page                                                                                                    |                                                                                                    | ×                                                                      |
| 21/18 Close the structure to all traffic du  | e to the condition of the vertical after | Bridge : 059B00048N Insp                                                                                           | pection : 4/27/2018 (OQHL)                                                                                                    | 0                                                                      |
|                                              |                                          | 4-27-18: Emergency repairs were n                                                                                  | nade according to design plans on Vertical 31. See media tab for                                                                                | r photos and plans.                                                    |
| <                                            |                                          | A car hit the Downstream Vertical 3<br>performed around 11:30 PM by And<br>conditions of the steel grid deck.      | <ol> <li>on the downstream side around 10 PM on 3-20-18, at high sp<br/>drew Bush. The decision was made to close the bridge because</li> </ol> | eed. Initial inspection was<br>of the impact and the icy               |
|                                              |                                          | Andrew Bush, Gary Cochran, Craig<br>inspection.                                                                    | Bresch and Greg Cady returned at 8:00 am 3-21-18 when dayli                                                                                     | ght was present to continue                                            |
|                                              |                                          | The vertical suffered deformation for<br>distorted and split/fractured for a he<br>NW angle for a length of 2.25". | or a height of 54" The interior channel was bent for a lateral dista<br>eight of 30". The build up plate on the interior side was bent, and     | nce of up to 2°. The NE angle was<br>there was a crack/gouge on the    |
|                                              |                                          | The vertical has shifted over 1/2" or<br>up to 1" less in places. The shift in t<br>paint in the lower chord.      | n the pin at L31 from the impact. The distance between the 2 cha<br>the vertical impacted the lower chord on the exterior channel, wit          | annels of the vertical had closed<br>h only a minor dent and loss of   |
|                                              |                                          | The photos and notes were sent to<br>rating and condition summary of the                                           | Josh Rogers of KYTC and Dr. Harik of The University of Kentuc<br>e bridge. At this point the decision was made to keep the bridge               | ky, who performed the last load<br>closed until repairs could be made. |
|                                              |                                          | Only subject area at Vertical 31 DS                                                                                | was in the scope of this inspection.                                                                                                    |                                                                        |
|                                              |                                          |                                                                                                    |                                                                                                    | , v                                                                    |
|                                              |                                          | Characters remaining: 2522                                                                                         |                                                                                                    |                                                                        |
|                                              |                                          | Check Spelling                                                                                                    |                                                                                                    | Cancel Apply                                                           |
|                                              |                                          |                                                                                                    |                                                                                                    |                                                                        |

# Add titles. (Why do they show up on the Visual Editor, but not on the Webpage?)

| Admin > General Config > Visual Form Editor                                                                                                    |                                                                   |
|----------------------------------------------------------------------------------------------------|-------------------------------------------------------------------|
| Bridge Item1 Facility Carried (000): Facility Carried Inspection (000) Item3 ype (00                                                                                                    | Status (000): Item6                                               |
| Bridge Notes   Inspection Notes   Inspection Notes   Scour Notes   Scour Notes     Scour Notes   Load Rating Notes   Load Rating Notes   Posting Compliance Notes   Posting Compliance Notes | click on<br>outside of<br>the group<br>box to<br>select<br>group. |

# Add all 5 titles and change the order so they are where you want them.

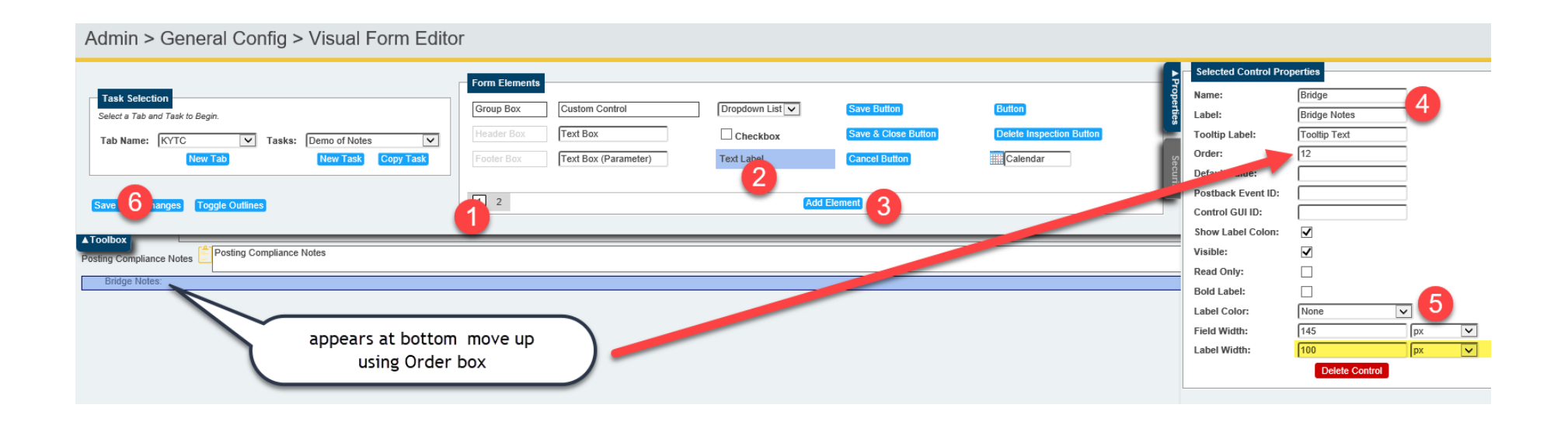

# After adding and reordering labels

| Toolbox                                                                                                    | Selected Control Pro | perties              |      |
|----------------------------------------------------------------------------------------------------|----------------------|----------------------|------|
|                                                                                                    | Name:                | Posting Compliance N | Vote |
| Sindge [Item1 V Facility Carried (000): [Facility Carried Inspection (000)] Item3 V Pyper (000): A Status (000): [Item6 V | Label:               | Posting Compliance N | Vote |
| Bridge Notes:                                                                                                    | Tooltip Label:       | Tooltip Text         |      |
| Bridge Notes                                                                                                    | Order:               | 15                   |      |
| pection Notes:                                                                                                    | Default Value:       |                      |      |
| ection Notes                                                                                                    | Postback Event ID:   |                      |      |
| Scour Notes                                                                                                    | Control GUI ID:      |                      |      |
| r Mode Scour Notes                                                                                                    | Show Label Colon:    | $\checkmark$         |      |
|                                                                                                    | Visible:             | $\checkmark$         |      |
| Kanny Notes:                                                                                                    | Read Only:           |                      |      |
| I Rating Notes                                                                                                    | Bold Label:          |                      |      |
| Ing Compliance Notes:                                                                                                    | Label Color:         | None                 | ~    |
| ing Compliance Notes                                                                                                    | Field Width:         | 145                  | No   |
|                                                                                                    | Label Width:         | 100                  | рх   |
| What you see is not what you get.<br>WYSINWYG?                                                                            |                      | Delete Control       |      |

| 🗲 🔿 🕅 http://ktc0          | )73vu-w | s006/BrM6/inspection/form.aspx?PON_NAV_TAB_GD=42861589A8251145E053102A17AC7563&PON_NAV_TASK_GD=2 🔎 🛛 📴 KYTC - Demo of Notes Page 🗙 📑                                                                                                    |
|----------------------------|---------|----------------------------------------------------------------------------------------------------|
| FAULHABER, MARK            |         | Bridge 059B00048N - Facility Carried (007): SUSPENSION BRIDGE Inspection: 2018-04-27 (OQHL)                                                                                                    |
| BIM Bridge Manag           | ement   | KYTC > Notes       titles are there now.         Bridge Notes:       Overall the structure is in fair condition underwater with no recommended repairs at this time. For additional details see the underwater inspection report in the Media Tab. |
| BRIDGES                    | ~       |                                                                                                    |
| INSPECTION                 | ~       | 4-27-18: Emergency repairs were made according to design plans on Vertical 31. See media tab for photos and plans.                                                                                                    |
| кутс                       | ~       | Scour Notes:                                                                                                    |
| SUMMARY &<br>MISCELLANEOUS |         |                                                                                                    |
| NOTES                      |         | Load Rating Notes:                                                                                                    |
| SCOUR                      |         | 3/12 Post at 11 fons due to the load rating of a noorbeam with 20% section loss. ALL<br>3/2/1/18 Close the structure to all traffic due to the condition of the vertical after the traffic impact. DGA                                             |
| WEIGHTS                    |         | Posting Compliance Notes:                                                                                                    |
| HIS & CLEARANCE            |         |                                                                                                    |
| COPY OF NOTES              |         |                                                                                                    |
| NOTES DEMO                 |         |                                                                                                    |
| TUNNELS                    | ~       |                                                                                                    |

#### Add Cancel, Save and Save & Close to the footer.

| Admin > General Config > Visual Form Editor                                                                                                    | זר                                                                                                    |                                    |                                                                           |                                                |                                                                                                    |                                                     |           | G |
|----------------------------------------------------------------------------------------------------|----------------------------------------------------------------------------------------------------|------------------------------------|---------------------------------------------------------------------------|------------------------------------------------|----------------------------------------------------------------------------------------------------|-----------------------------------------------------|-----------|---|
| Task Selection         Select a Tab and Task to B:         Tab Name:         KYTC         New Tab         New Task         Copy Task         Save Form Changes         Toggle Outlines:         11 | Form Elements       Group Box     Custom Control       Header Box     Text Box       Footer Box     Text Box (Parameter)       1     2 | Dropdown List  Checkbox Text Label | Save Button<br>Save & Close Button 9<br>Cancel Button 5<br>Element 6 8 10 | Button<br>Delete Inspection Button<br>Calendar | Selected Group Proper<br>Name:<br>Group Type:<br>Visible:<br>Read Only:<br>Span Across:<br>Order:<br>Horizontal Alignment: | Inspection Footer<br>Inspection Footer Grou         | p Box     |   |
| Load Rating Notes     Load Rating Notes     Load Rating Notes     Posting Compliance Notes     Posting Compliance Notes     Posting Compliance Notes                                               |                                                                                                    |                                    |                                                                           |                                                | Repeat Direction:<br>Repeat Count:<br>Height:<br>Width:<br>Cell Spacing:<br>Cell Padding:<br>Skin:                         | Vertical V<br>1<br>0<br>100<br>None<br>Delete Group | None<br>% | N |

| FAULHABER, MARK            | ¢      | Bridge 059B00048N V Facility Carried (007): SUSPENSION BRIDGE Inspection: 2018-04-27 (OQHL) V Type: Special-Other Status: Approved V                                                                |  |
|----------------------------|--------|----------------------------------------------------------------------------------------------------|--|
| DEV<br>Inclusion w         | 5005   | KYTC > Notes Demo                                                                                                    |  |
| BrM Bridge Mana            | gement | Bridge Notes:                                                                                                    |  |
| BRIDGES                    | ~      |                                                                                                    |  |
| INSPECTION                 | ~      | 4-27-18: Emergency repairs were made according to design plans on Vertical 31. See media tab for photos and plans.                                                                                  |  |
| КҮТС                       | ^      | Scour Notes:                                                                                                    |  |
| SUMMARY &<br>MISCELLANEOUS |        |                                                                                                    |  |
| NOTES                      |        | Load Rating Notes:                                                                                                    |  |
| SCOUR                      |        | 32/2 Post at 11 tots due to the road rating of a northeam with 20% section hoss. ALL<br>32/18 Close the structure to all traffic due to the condition of the vertical after the traffic impact. DGA |  |
| WEIGHTS                    |        | Posting Compliance Notes:                                                                                                    |  |
| HIS & CLEARANCE            |        |                                                                                                    |  |
| NOTES DEMO                 |        |                                                                                                    |  |
| TUNNELS                    | ~      |                                                                                                    |  |
| REPORTS                    | ~      |                                                                                                    |  |
| ANALYSIS                   | ~      |                                                                                                    |  |
| PROJECTS                   | ~      | © American Association of State Himmer and Transportation Officials. All rights reserve                                                                                                    |  |
| PROGRAMS                   | ~      | BrM Version 6.0.0.178755 Per coelid Date: Wednesday August 8, 2018]                                                                                                    |  |
| 0.1751/11/                 |        | Cancel Save Solose Save Close                                                                                                    |  |

# Setting up Security is pretty cool

| FAULHABER, MARK                                  | Admin > General Config > Visual Form Editor                                                                                                    |                                                         |                      | ^       |
|--------------------------------------------------|----------------------------------------------------------------------------------------------------|---------------------------------------------------------|----------------------|---------|
| DIP<br>Inconsul vacase<br>BT M Bridge Management | Toolbox       Bridge Item1        Facility Carried (000): F nspection (000) Item3        Bridge Notes:                                                           | Tab Security<br>Role V<br>Admin<br>AdminAnaly Can't see | fisible Read Only  ✓ | Ŷ       |
| BRIDGES ~                                        | Bridge Notes                                                                                                    | Advanced<br>Analysis<br>Basia                           |                      | can see |
| INSPECTION V                                     | Inspection Notes                                                                                                    | Default                                                 |                      | touch   |
| кутс 🗸                                           | Scour Notes:                                                                                                    | KY BORDER BRIDGE<br>KY CHIEF INSPECTOR                  |                      |         |
| TUNNELS 🗸                                        | Load Rating Notes:                                                                                                    | KY CONTRACT INSPECTOR                                   |                      |         |
|                                                  | Load Rating Notes                                                                                                    | KY DISTRICT BRIDGE ENGINEER                             |                      |         |
| REPORTS V                                        | Posting Compliance Notes:                                                                                                    | KY INSPECTOR NON-QTL                                    |                      |         |
| ANALYSIS 🗸                                       | Posting Compliance Notes                                                                                                    | KY INSPECTOR QTL                                        |                      |         |
|                                                  |                                                                                                    | KY LOAD RATER                                           |                      |         |
| PROJECTS ~                                       | Cancel Save Save Save                                                                                                    | KY PAINT<br>KY PONTIS CONNECT                           |                      |         |
| PROGRAMS V                                       |                                                                                                    | KY READ ONLY                                            |                      |         |
|                                                  |                                                                                                    | KY READ ONLY w/ Cross Sections                          | <b>v</b>             |         |
| GATEWAY 🗸                                        |                                                                                                    | KY READ ONLY w/ Media Tab Upload                        | <b>v</b>             |         |
| ADMIN                                            |                                                                                                    | KY READ ONLYW/ Admin read only                          | ✓                    |         |
| ADMIN A                                          | defaults to allow                                                                                                    | KY SCOUR                                                |                      |         |
| SECURITY 🛛 🕹                                     |                                                                                                    | KY SYSTEM ADMIN                                         |                      |         |
| GENERAL CONFIG                                   | everyone access.                                                                                                    | KY Tunnel Edit Only add-on                              |                      |         |
| PARAMETERS                                       |                                                                                                    |                                                         |                      |         |
| OPTIONS                                          |                                                                                                    | Save                                                    |                      |         |
| EXPORT OPTIONS                                   |                                                                                                    | Task Security                                           |                      |         |
|                                                  |                                                                                                    | Role                                                    | isible Read Only     |         |
|                                                  | © American Association of State Highway and Transportation Officials. All rights reserved.<br>Brt/ Version 6.0.0.12875-BC.1.EBuild Date: Wernesday Annuel 8.2018 | Admin                                                   | ✓ □                  |         |
| BRIDGES                                          | https://aashtoware.org   AASHTO Publications                                                                                                    | AdminAnalysis                                           |                      |         |
| LOGGING                                          |                                                                                                    | Advanced                                                |                      |         |
| STANDARD                                         |                                                                                                    | Analysis                                                |                      |         |
|                                                  |                                                                                                    | Desic                                                   |                      |         |
|                                                  |                                                                                                    | KY BORDER BRIDGE                                        |                      | ~       |
|                                                  |                                                                                                    |                                                         |                      | >       |

#### But wait, there's more.....

#### Suppose you want to "pretty it up"

| FAULHABER, MAR             | к    | Bridge 059800048N V Facility Carried (007): SUSPENSION BRIDGE Inspection: 2018-04-27 (OQHL V Type: Special-Other Submitted Status: Approved V                                                                                                    |              |
|----------------------------|------|----------------------------------------------------------------------------------------------------|--------------|
| BTM Bridge Mar             | soos | KYTC > Notes                                                                                                    |              |
|                            |      | Overall the structure is in fair condition underwater with no recommended lepairs at this time. For additional details see the underwater inspection report in the Media Tab.                                                                                                    | ~            |
| BRIDGES                    | ~    |                                                                                                    |              |
| INSPECTION                 | ~    |                                                                                                    |              |
| күтс                       | ^    | Size field to                                                                                                    |              |
| SUMMARY &<br>MISCELLANEOUS |      | allow reading<br>whole note Word wrap                                                                                                    |              |
| NOTES                      |      | word wrap.                                                                                                    |              |
| SCOUR                      |      |                                                                                                    |              |
| WEIGHTS                    |      |                                                                                                    |              |
| HIS & CLEARANCE            |      | Inspection noises.<br>4:27-16: Emergency repairs were made according to design plans on Vertical 31. See media tab for photos and plans.                                                                                                    |              |
| NOTES DEMO                 |      | A car hit the Downstream Vertical 31, on the downstream side around 10 PM on 3-20-18, at high speed. Initial inspection was performed around 11:30 PM by Andrew By a decision was made to close the bridge because of the impact and the icy conditions of the steel grid deck.                                   | 1            |
| TUNNELS                    | ~    | Andrew Bush, Gary Cochran, Craig Bresch and Greg Cady returned at 8:00 am 3-21-18 when daylight was present to continue inspection.                                                                                                    |              |
| REPORTS                    | ~    | I he vertical suffered deformation for a height of 54" The interior channel was bent for a lateral distance of up to 2". The NE angle was distorted and split/tractured for a height of 30". The build up plate on the interior side was bent, and there was a crack/gouge on the NW angle for a length of 2.25". |              |
| ANALYSIS                   | ~    | The vertical has shifted over 1/2" on the pin at L31 from the impact. The distance between the 2 channels of the vertical had closed up to 1" less in places. The shift in the vertical impacted the lower chord on the exterior channel, with only a minor dent and loss of paint in the lower chord.            |              |
| PROJECTS                   | ~    | The photos and notes were sent to Josh Rogers of KYTC and Dr. Harik of The University of Kentucky, who performed the last load rating and condition summary of the bridge. At this point the decision was made to keep the bridge closed until repairs could be made.                                             |              |
|                            |      | Only subject area at Vertical 31 DS was in the scope of this inspection.                                                                                                    |              |
| PROGRAMS                   | ~    |                                                                                                    | ~            |
| GATEWAY                    | ~    | Scour Notes:                                                                                                    |              |
|                            |      | See duss seuluri in unieriwatei inspectur report vared 0/29/2017                                                                                                    | ^            |
| ADMIN                      | ~    |                                                                                                    |              |
|                            |      |                                                                                                    |              |
|                            |      |                                                                                                    |              |
|                            |      |                                                                                                    |              |
|                            |      |                                                                                                    |              |
|                            |      | Load Kating violes:<br>2012 Post at 11 tons due to the load rating of a floorbeam with 20% section loss. ALI                                                                                                    | ~            |
|                            |      | 3/21/18 Close the structure to all traffic due to the condition of the vertical after the traffic impact. DGA 4/27/18 Due to the recent repairs, revert back to the 11 ton posting. DGA                                                                                                    | $\checkmark$ |
|                            |      | Posting Compliance Notes:                                                                                                    |              |
|                            |      |                                                                                                    |              |
|                            |      |                                                                                                    | ~            |

# Export the page definition and edit it directly

| FAULHABER, MARK  | Admin > General Config > Page Export                                                                                                | ^ |
|------------------|----------------------------------------------------------------------------------------------------|---|
| SEC STORY MARK   | Import<br>Import file: Select                                                                                                    |   |
| BRIDGES ~        | Export                                                                                                    |   |
|                  | Context: Navigation 🔽 4                                                                                                    |   |
| кутс ~           | Image: NYTC       Image: BridgePlans                                                                                                |   |
| TUNNELS 🗸        | Demo of Notes 5                                                                                                    |   |
| REPORTS 🗸        | Image: Inspection Footer       Image: Inspection Footer       Image: Inspection Footer                                              |   |
| ANALYSIS 🗸 🗸     | Item2                                                                                                    |   |
| PROJECTS 🗸       | ✓     Item3                                                                                                    |   |
| PROGRAMS ~       | No Caption                                                                                                    |   |
| GATEWAY 🗸        | Image: Missing Clearance                                                                                                    |   |
|                  | Notes                                                                                                    |   |
| SECURITY         |                                                                                                    |   |
| GENERAL CONFIG   |                                                                                                    |   |
| PARAMETERS       |                                                                                                    |   |
|                  |                                                                                                    |   |
| STANDARD         | 67                                                                                                    |   |
|                  | Evnort Do you want to open or save PkgExp 1A559E34DB354AE5B2E5FBFB28FCC976.ison (48.7 KB) from ktc073vu-ws006? Open Save 🔻 Cancel 🗴 |   |
| VISUAL FORM EL 3 |                                                                                                    |   |

# Page Export downloads a .json file containing the page definition.

| 🖊   🔄 📙 🖛   Downloads                                                                                       |                                                                                |                                                         |                                       |            |
|----------------------------------------------------------------------------------------------------|--------------------------------------------------------------------------------|---------------------------------------------------------|---------------------------------------|------------|
| File Home Share View                                                                                        |                                                                                |                                                         |                                       |            |
| Pin to Quick access     Copy     Paste     Paste shortcut                                                   | Move Copy<br>to v to v v v to v v to v to v to v to                            | change name to                                          |                                       |            |
| Clipboard                                                                                                   | Organize New                                                                   | Some timing asabite                                     |                                       |            |
| Clipboard<br>$\leftarrow \rightarrow \circ \bigstar \blacktriangledown \checkmark > This PC > Download$     | Organize New                                                                   | Some trining usable                                     |                                       |            |
| Clipboard<br>$\leftarrow \rightarrow \sim \uparrow \checkmark \Rightarrow$ This PC > Download<br>BrMUG 2018 | ds > A Name 2                                                                  | Date modified                                           | Туре                                  | Size       |
| Clipboard<br>← → ◇ ↑ ↓ > This PC > Downloar<br>BrMUG 2018<br>Desktop                                        | Organize New<br>ds ><br>Name 2<br>PkgExp_1A559E34DB354AE5B2E5FBFB28FCC976.json | Date modified                                           | Type<br>JSON File                     | Size<br>49 |
| Clipboard                                                                                                   | Organize New<br>ds ><br>Name 2<br>PkgExp_1A559E34DB354AE5B2E5FBFB28FCC976.json | Date modified<br>8/22/2018 2:49 PM<br>8/14/2018 4:40 PM | Type<br>JSON File<br>Microsoft Word D | Size       |

## You need some (free) tools...

| ^ | Name                         |                     |          |
|---|------------------------------|---------------------|----------|
|   | Demo Notes T                 | <br>Open            |          |
|   | Sketch 096BT0 5 096BT0001N.p | Edit with Notepad++ |          |
|   | McCreary-Wh                  | Open with           | > ry.dgn |
|   | McCreary-Wh                  | Share with          | > r.dgn  |

#### Unformatted .json is Ugggly

[["TableName":"FON\_NAV\_TASK","TableData": {{"TAB\_ID":null,"TASK\_ID":null,"TASK\_ID":null,"CAPTION\_ID":null,"ORDER\_NUM":18.0,"VISIBLE\_IND":"T","READ\_ONLY\_IND":"F","NAME":"Demo of Notes","FARENT\_TASK\_ID":null,"NAVIGATE\_URL": "/inspection/form.@gggx","IMAGE\_URL":/images/agency\_insp\_active.gggx","SKIN\_ID":null,"CSS CLASS":null,"TOOLTIP CAPTION\_ID":null,"FOPUP\_TASK\_IND":null,"NAVIGATE\_TARGET\_TYPE":null,"TASK\_GUI\_RESOURCE\_ID":null,"HEIGHT": null,"RESIZABLE\_IND":null,"STATUS\_DA&\_IND":null,"ELE\_URL":null,"FORU\_IDASK\_GOU:TSSIZ2034CSSA7C502E1735104F","PON\_NAV\_TASK\_GUI=CSSI2034175025302AT," null, "RESIZABLE\_IND":null,"STATUS\_BAR\_IND":null,"SCROLL\_BARS\_IND":null,"FEEP\_URL":null,"FONTES\_STANDARD\_IND":"F","FON NAY\_TASK\_GD":"20C1775D22D34C53A7C9CC2F13781B4F","FON NAY\_TASK\_GD":"42661595A6251145E95A625102A17AC75627; "PARENT FON NAY\_TASK\_GD":null,"ILABEL\_FON APP\_CAPTION GD":"F#4648EC35D4F60908007A2243A3312B","GONTES\_G27D35672654F98B5CESCCES5C10BC","CUSTOM\_CODE\_MODULE":null,"ILABEL\_FON APP\_CAPTION GD":"F","FON APP\_CAPTION GD":"F","CAPTION GD":"F","FON APP\_CAPTION GD":"F","CAPTION GD":"F","F","FON APP\_CAPTION GD":"F","F","FON APP\_CAPTION GD":"F,","CAPTION GD":"F,","CAPTION GD":"F,","CAPTION GD":"F,","FON APP\_CAPTION GD":"F,","FON APP\_CAPTION GD":"F,","F","F","FON APP\_CAPTION GD":"F," "MENDONLY IND": "FAREAT CONTROL GROUP ID": Indi, "ASSET CONTROL GROUP ID": Indi, "ASSET CONTROL GROUP ID": INDI, "GROUP ID": INDI, "GROUP ID MENT": nn11 URL":null, "PONTIS\_STANDARD\_IND":"F","PON\_NAV\_CONTROL\_GROUP\_GD":"C9E22B7F24834C5ABD06A5AA9A9252DF","PARENT\_CONTROL\_GROUP\_GD":"BUI1,"PON\_NAV\_TASK\_GD":"20C1775D22D34C53A77C9C2F13781B4F","POI 3B884E76B1DAE8EFE" ,"CONTROL PARAMS":null,"FOOTER":null,"ASSET\_TYPE\_GD":null,"ASSET\_DEFINITION\_GD":null,"ASSET\_COMPONENT\_TYPE\_GD":null,"ASSET\_COMPONENT\_DEFINITION\_GD":null,"TASK\_T Footer","GRDER NUM":3.0,"VISIBLE\_IND":"T","READ\_ONLY\_IND":"T","FRAENT\_CONTROL\_GROUP\_ID":null,"CAPTION\_ID":null,"CONTROL\_GROUP\_TYPE":"Inspection\_Footer Group Box", "REPEAT\_COUCHN "REPEAT\_NOTOT":null,"HORIZONTAL\_ALIGNMENT":null,"CAPTION\_ID":NULL,"SCL\_ASS":"INDI."". NAME":"Inspection SS IND":null. % AFPERL LATONE INIT: MONETONIAL ALL SAME IN INIT: VERILD ALL SAME IN INIT: VERILD ALL SAME "TableData": [("PON\_APE\_CAPTION\_LB":"0","PON\_APE\_CAPTION\_GD":"FB6B5E647E9A4D06AFE2FE7BD3751DF4","PONTIS\_STANDARD\_IND":"T","CAPTION\_KEYWORD":null,"DEFAULT\_CAPTION":"Not Applicable","CAPTION\_ID":0.0)]),("TableName" nall, "POSTBACK EVENT\_ID":null,"CAUSES\_VALIDATION\_IND":null,"HISSING\_AS\_BLANK\_IND":null, "REGEX\_ERROR\_MESSAGE":null, "REQUIRED\_FIELD\_ERROR\_MESSAGE":null,"RANGE\_ERROR\_MESSAGE":null,"RANGE\_MAXIMUM":null," "VALIDATE\_RANGE\_IND":null,"VALIDATE\_REGEX\_IND":null,"VALIDATE RECUIRED\_FIELD\_IND":null,"DEFAULT\_VALUE\_DISELAX":null,"TEXT\_BOX\_MODE":null,"ISING\_AS\_BLANK\_INDM:"null,"USAIICATE\_REGEX\_IND":null,"VALIDATE\_REGEX\_IND":null,"USAIICATE\_REGEX\_IND":null,"USAIICATE\_REGEX\_IND":null,"USAIICATE\_REGEX\_IND":null,"USAIICATE\_REGEX\_IND":null,"USAIICATE\_REGEX\_IND":null,"USAIICATE\_REGEX\_IND":null,"USAIICATE\_REGEX\_IND":null,"USAIICATE\_REGEX\_IND":null,"USAIICATE\_REGEX\_IND":null,"USAIICATE\_IND:"null,"USAIICATE\_IND":null,"USAIICATE\_IND":null ,"CeLL SPACING":null,"WARP TEXT IND":null,"MARF.NULL","MARF.NULL","MARF.NULL","MARF.NULL","MARF.NULL","NULL","MARF.NULL","NULL","NULL", "VALIDATE\_RANGE\_IND":null,"VALIDATE\_REGEX\_IND":null,"VALIDATE\_REQUIRED\_FIELD\_IND":"F","DEFAULT\_VALUE\_DISPLAY":"Notes", "TEXT\_BOX\_MODE":"Multiline","TAB\_INDEX":null,"VALIDATE\_REGEX\_IND":null,"VALIDATE\_REGEX\_IND":"F","DEFAULT\_VALUE\_DISPLAY":"Notes","TEXT\_BOX\_MODE":"Multiline","TAB\_INDEX":"Null,"VALIDATE\_REGEX\_IND":"NullATE\_REGEX\_IND":"NullATE\_REGEX\_IND":"NulLATE\_REGEX\_IND":"NulLATE\_REGEX\_IND":"NuLLATE "CELL PADDING":null,"CELL SPACING":null,"WRAP TEXT IND":"F","IMAGE URL":"/images/notes.gif","WAX CHARS":3999.0,"ENABLE VIEW STATE IND":null,"DDX TYPE ID":null,"DESKTOP URL":null,"MULTI LINE ROWS":null,"TOOLTIP CAPTION ID":null,"OCTROL GUI RESOURCE ID":null,"IMAGE ALIGNMENT":"Left", "TEXT ALIGNMENT":null,"ON CLIENT CLICK":"OpenModalDialog();return false;","POPUP TASK ID":null,"PONTIS STANDARD IND":"F","OVERRIDE PARAM TABLE NAME":null," "OVERRIDE PARAM FIELD NAME":null,"LINK KEY":null,"PON NAV CONTROL GD":"FC38DE5A7AC748FDBE08FB68777415AB","PON NAV CONTROL GROUP GD":"194399697FC445D4B36E2174B577830E","LABEL PON APP CAPTION GD": "88C8CDB553B647F581833625139DC038","TOOLTIP PON APP CAPTION GD":"0889D21A50EE47C6A492FA4209243DC8","POPUP PON NAV TASK GD":"C6DD54082E614AB1A3492F36A36419D2","SHOW NBI CODE":"F","SHOW LABEL COLON":"F","ASSET TYPE GD":null.

#### A JSON formatting tool is very helpful. My favorite is NotePad++ with the JSON Viewer Plugin. (free from https://notepad-plus-plus.org/download)

| <b>TT</b>     |                |         |           |        |       |              |                     |          |           |               |                         |            |
|---------------|----------------|---------|-----------|--------|-------|--------------|---------------------|----------|-----------|---------------|-------------------------|------------|
| 1acro         | Run            | Plugins | Window    | ?      |       |              |                     |          |           |               |                         |            |
|               | <b>--- </b>    | Co      | mpare     | >      | 1     |              |                     | ⊠ ▲      | ▼ ≚       | ABC           |                         |            |
| emo No        | tes Tas        | JSC     | N Viewer  | >      | 5     | Show JSON Vi | iewer               | Ctrl+A   | lt+Shift+ | J             |                         |            |
| [{"T/         | AB_II          | DS      | pellCheck | >      | F     | ormat JSON   |                     | Ctrl+Alt | +Shift+N  | И             | UM":18.0,"              | 7          |
| ges/a         | agenc          | MI      | ME Tools  | >      | ,     | About        |                     |          |           |               | OLTIP_CAPT              | 11         |
| ":nu<br>APP ( | L1,"S<br>CAPTI | Co      | nverter   | >      | F409  | 0800FA224    | 3A3A312             | B", "TO  | OLTIP     | POI           | IND":"F","<br>APP CAPTI | ' E<br>C C |
| eName         | e <b>":"</b> F | Np      | pExport   | >      | pleDa | ata":[{"P    | ON_APP_             | CAPTIC   | N_LB"     | nul           | LI, "PON_APE            | 2          |
| D" : ni       | all}]          | },{"Tal | bleName"  | PON    | APP   | CAPTION"     | ,"Table             | Data":   | [{"POI    | N_AI          | PP_CAPTION_             | I          |
| n of          | the            | NOTES ] | page.","  | CAPTI  | ON_I  | D":null}]    | <pre>}, {"Tab</pre> | leName   | e":"POI   | N_AI          | PP_LANGUAGE             | 2_         |
| Table         | eName          | ":"PON  | APP_LAN   | IGUAGE | _CAP' | FION","Ta    | bleData             | ":[{"E   | PON_API   | P_C#          | APTION_GD":             | •          |
| NAV (         | CONTR          | OL GRO  | UP", "Tab | leDat  | a":[  | {"TAB_ID"    | :null,"             | TASK_I   | D":nu     | 1 <u>1</u> ,' | CONTROL GR              | 20         |
| E":"(         | Group          | Box",   | "REPEAT   | COLUM  | NS":  | 1.0,"REPE    | AT DIRE             | CTION"   | ':"Hor:   | izor          | ntal","REPE             | 7          |
| 1,"CF         | ELL P          | ADDING  | ":null,   | CELL   | SPAC: | ING":null    | ,"SPAN              | ACROSS   | S IND"    | : nul         | L1,"GROUP G             | 31         |
| T COI         | NTROL          | GROUP   | GD":nul   | 1,"PO  | N NA  | V TASK GD    | ":"20Cl             | 775D22   | D34C5     | 3A77          | 7C9C2F13781             | I          |
| MPONE         | ENT T          | YPE GD  | ":null,"  | ASSET  | COM   | PONENT DE    | FINITIO             | N GD":   | null}     | , { "1        | TAB ID":nul             | 1          |
|               |                |         |           |        |       |              |                     |          |           |               |                         |            |

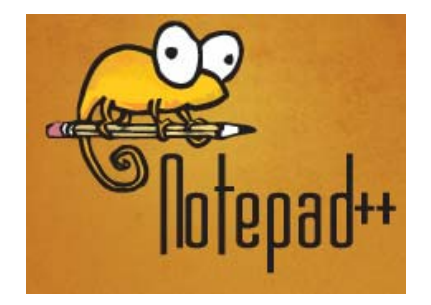

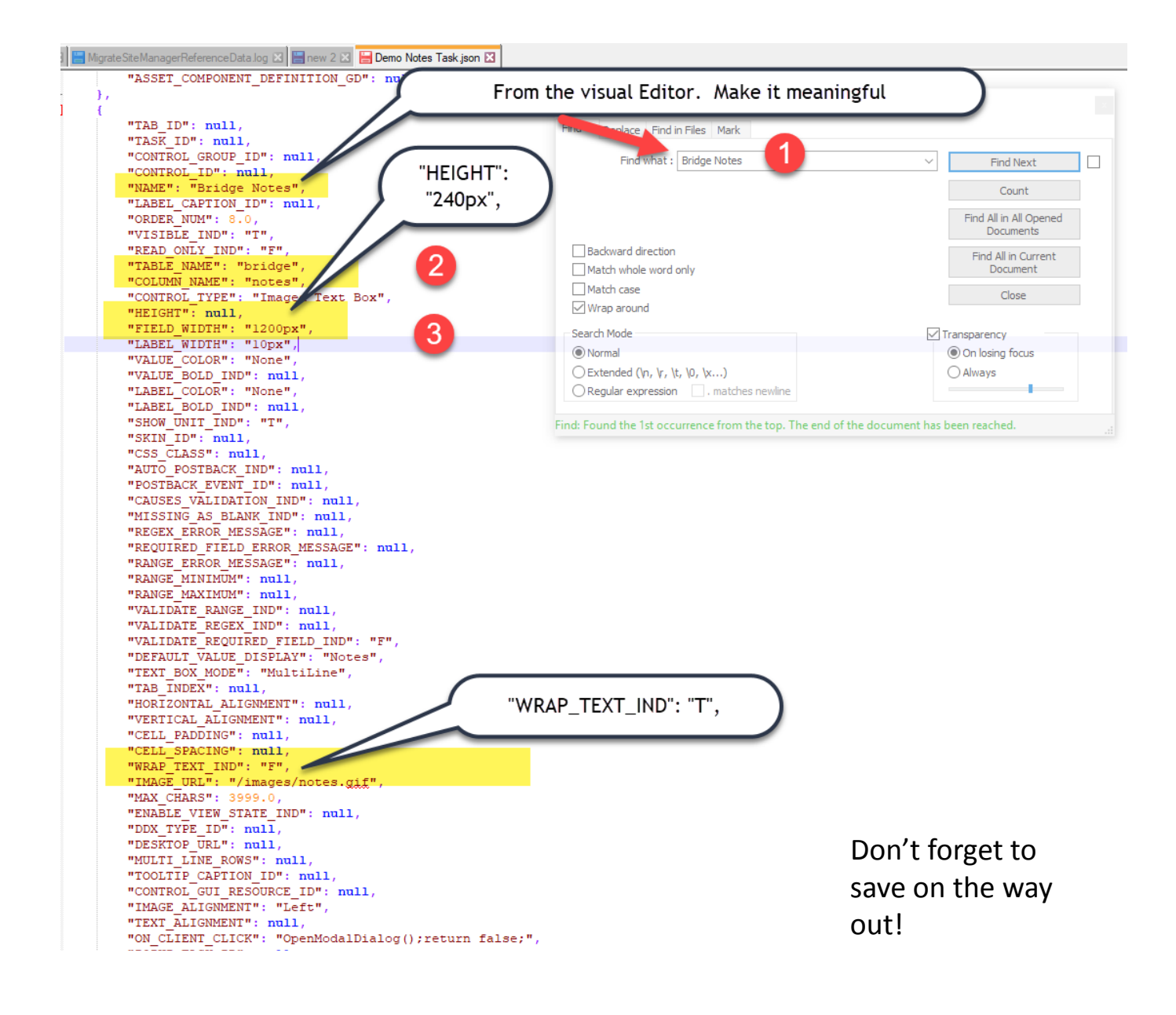

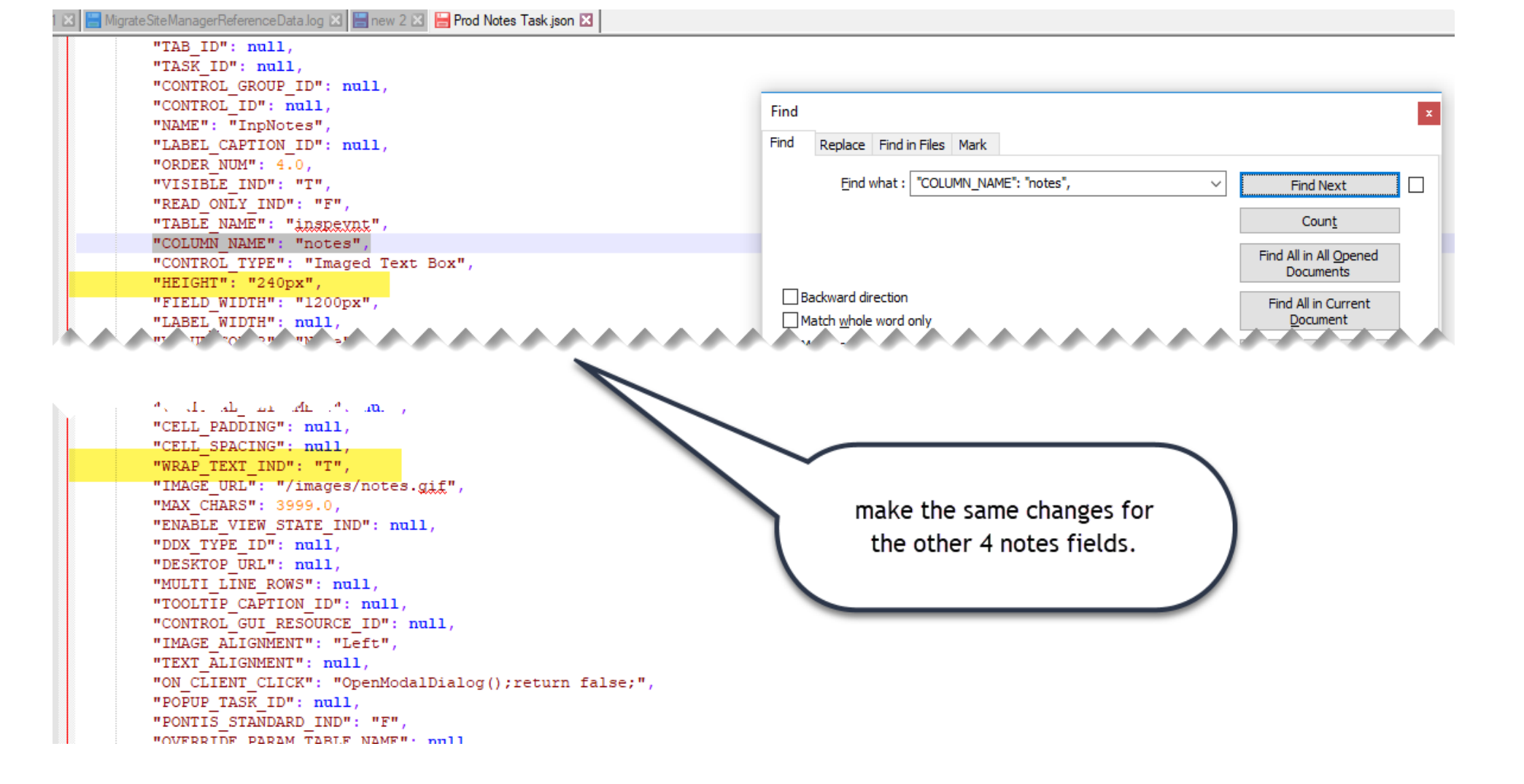

| 13 | "CONTROL_GROUP_ID": null,          |                                                                                                    |
|----|------------------------------------|----------------------------------------------------------------------------------------------------|
| 14 | "CONTROL ID": null,                |                                                                                                    |
| 15 | "NAME": "PostingCompNote Text",    | Backward direction                                                                                             |
| 16 | "LABEL CAPTION ID": null,          | Match whole word only                                                                                          |
| 17 | "ORDER NUM": 10.0,                 | Match case                                                                                                    |
| 18 | "VISIBLE IND": "T",                | Wrap around                                                                                                    |
| 19 | "READ_ONLY_IND": "F",              |                                                                                                    |
| 20 | "TABLE_NAME": "userbrdg",          | Search Mode                                                                                                    |
| 21 | "COLUMN_NAME": "postcompnote",     | Normal                                                                                                    |
| 22 | "CONTROL_TYPE": "Imaged Text Box", | O Extended (In Jr. )t. 10. Jy. )                                                                               |
| 23 | "HEIGHT": "40px",                  | $\bigcirc$ Extended ( $\psi_1, \psi_2, \psi_2, \psi_3, \psi_3, \psi_3, \psi_3, \psi_3, \psi_3, \psi_3, \psi_3$ |
| 24 | "FIELD_WIDTH": "1200px",           | Regular expression <u>,</u> matches newline                                                                    |
| 25 | "LABEL_WIDTH": null,               |                                                                                                    |
| 26 | "VALUE_COLOR": "None",             |                                                                                                    |
| 27 | "VALUE ROLD IND": mpl1             |                                                                                                    |
|    |                                    | I used a shorter box                                                                                           |
| 56 | "CELL FADDING". null,              | for Posting                                                                                                    |
| 51 | "CELL SPACING": null,              | TOT POSLINg                                                                                                    |
| 52 | "WRAP TEXT IND": "T",              | Compliance                                                                                                    |
| 53 | "IMAGE URL": "/images/notes.gif",  |                                                                                                    |
| 54 | "MAX CHARS": 3999.0,               |                                                                                                    |
| 55 | "ENABLE VIEW STATE IND": null,     |                                                                                                    |
| 56 | "DDX_TYPE_ID": null,               |                                                                                                    |
| 57 | "DESKTOP_URL": null,               |                                                                                                    |
| 58 | "MULTI_LINE_ROWS": null,           |                                                                                                    |
|    |                                    |                                                                                                    |

Don't forget to save on the way out!

#### Now, Import the changes you made

Click Select and Navigate to the .json file you just saved.

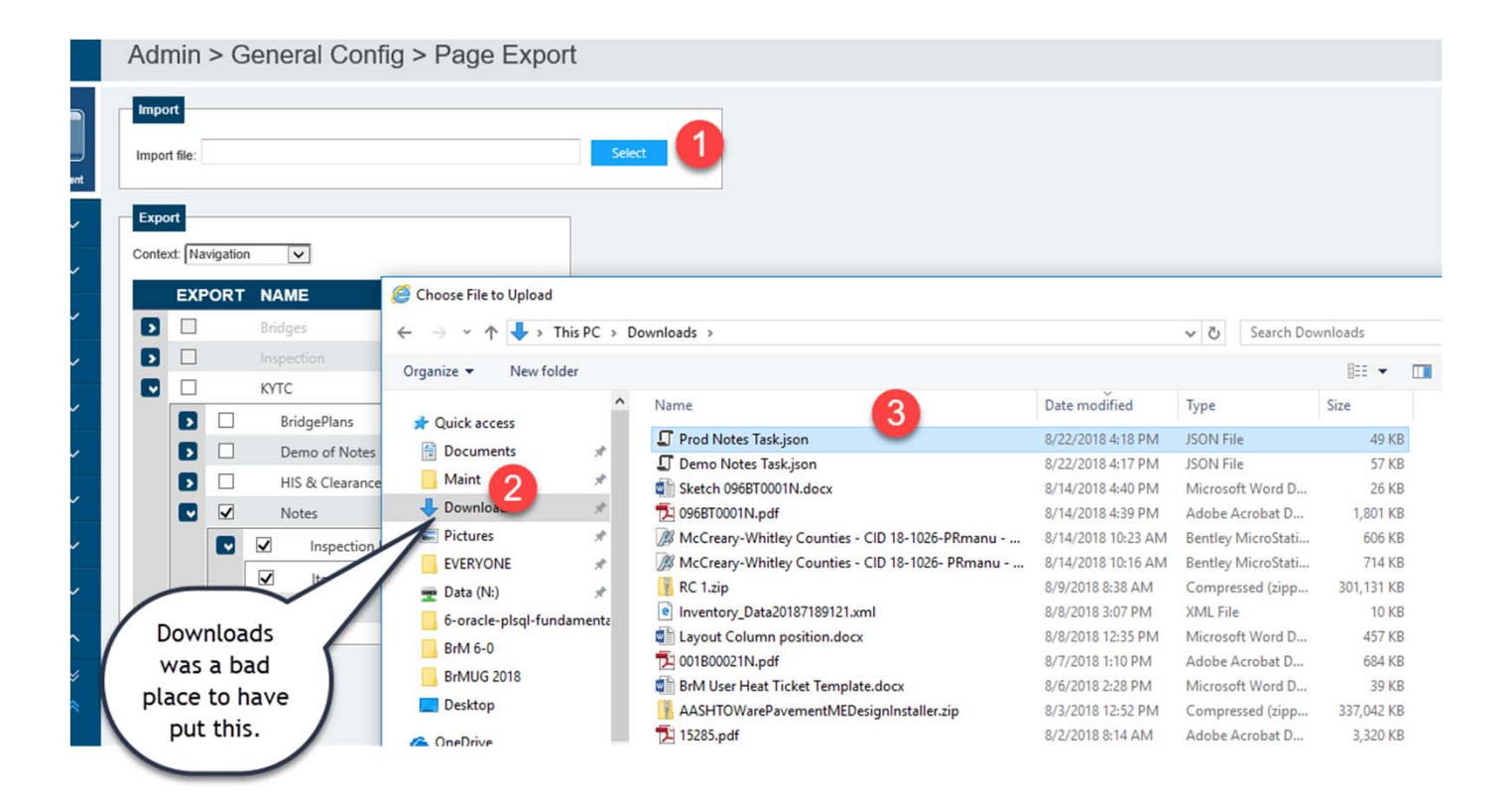

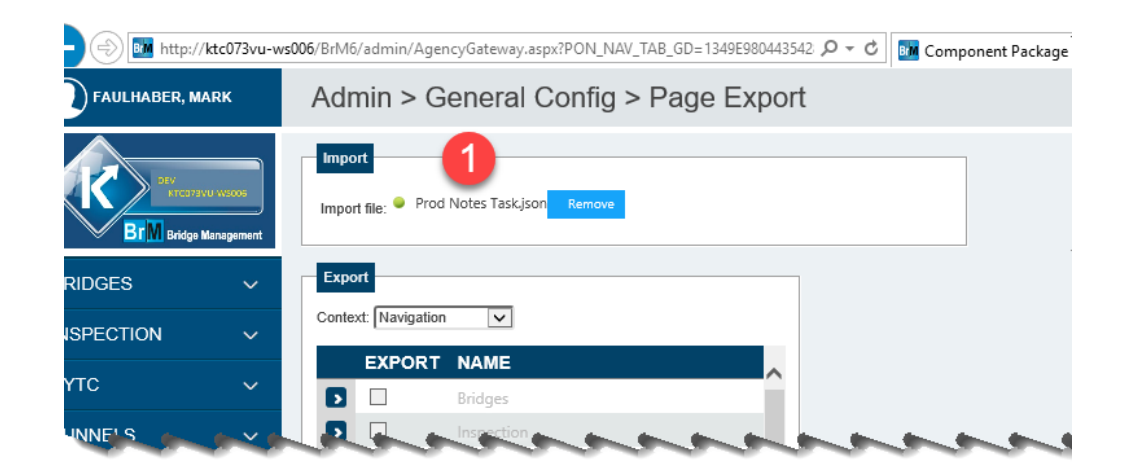

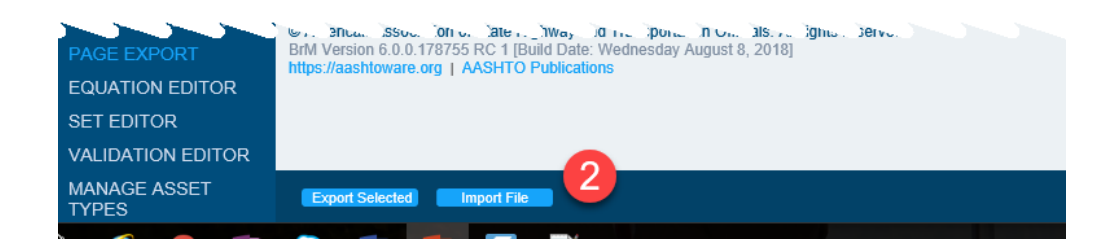

| 🗲 🔿 🌆 http://ktc073vu | u-ws006/BrM6/admin/AgencyGateway.aspx?PON_NAV_TAB_GD=1349E9804435 | 42 🔎 – C 🛅 Component Package 🛛 🗶 📑 |  |
|-----------------------|-------------------------------------------------------------------|------------------------------------|--|
| Faulhaber, Mark       | Admin > General Config > F                                        | File import was successful.        |  |
| BrM Bridge Management | Import<br>Import file:                                            | Select                             |  |
| BRIDGES ~             | Export                                                            |                                    |  |
| INSPECTION ~          | Context: Navigation                                               |                                    |  |
| күтс ~                | EXPORT NAME Bridges                                               |                                    |  |

| FAULHABER, MARK |        | Bridge 059B00048N - Facility Carried (007): SUSPENSION BRIDGE Inspection: 2018-04-27 (OQHL) V Type: Special-Other Status: Approved V                                                                                                    | - |
|-----------------|--------|----------------------------------------------------------------------------------------------------|---|
| NOTES DEMO      |        | KYTC > Notes Demo                                                                                                    |   |
| TUNNELS         | $\sim$ | Аналын баан, балу бооннан, блад блоабн ана блод баау тоганной ал блод ант 5-2 т-то янон авундне ява рессион.                                                                                                    |   |
| REPORTS         | ~      | The vertical suffered deformation for a height of 54" The interior channel was bent for a lateral distance of up to 2". The NE angle was distorted and split/fractured for a height of 30". The build up plate on the interior side was bent, and there was a crack/gouge on the NW angle for a length of 2.25". |   |
| ANALYSIS        | ~      | The vertical has shifted over 1/2" on the pin at L31 from the impact. The distance between the 2 channels of the vertical had closed up to 1" less in places. The shift in the vertical impacted the lower chord on the exterior channel, with only a minor dent and loss of paint in the lower chord.           |   |
| PROJECTS        | ~      | repairs could be made.<br>Only subject area at Vertical 31 DS was in the scope of this inspection.                                                                                                    |   |
| PROGRAMS        | ~      |                                                                                                    | , |
| GATEWAY         | $\sim$ | Scour Notes:                                                                                                    | 1 |
| ADMIN           | ~      |                                                                                                    |   |
|                 |        | Load Rading Notes:         2012 Post at 11 fons due to the load rating of a floorbeam with 20% section loss. ALI 32/1/18 Close the structure to all traffic due to the condition of the vertical after the traffic impact. DGA 4/27/18 Due to the recent repairs, revert back to the 11 ton posting. DGA         |   |
|                 |        | Posting Compliance Notes:                                                                                                    |   |
|                 |        | © American Association of State Highway and Transportation Officials. All rights reserved.<br>BrM Version 6.0.0.178755 RC 1 [Build Date: Wednesday August 8, 2018]<br>https://aashtoware.org   AASHTO Publications<br>Cancel Save & Close                                                                        |   |